## **Attorney Record Search Help**

## How to perform a Search by Attorney Bar Number and Name

- Visit <u>https://portal.galvestoncountytx.gov/portal</u>
- The Portal landing page should look like this:

| yler Odyssey Portal                                   |                                                           | Register / Sign I             |
|-------------------------------------------------------|-----------------------------------------------------------|-------------------------------|
|                                                       |                                                           |                               |
|                                                       |                                                           |                               |
| Holpful Linko                                         |                                                           |                               |
| neipiui Links:                                        |                                                           |                               |
| Return to Galveston County                            | Website                                                   |                               |
| Attorney Log In Help                                  |                                                           |                               |
| Record Search Help                                    |                                                           |                               |
| Public Access Calendar Doc                            | ket Search Engine                                         |                               |
| ** Please note that the Public available in portal.** | c Access Court Calendar Search is temporary until the He  | earing Search Portlet is made |
| ** Tip: You do not have to re                         | gister to search court records. Simply select "Smart Sear | ch" to begin your search. **  |
|                                                       |                                                           |                               |
|                                                       |                                                           |                               |
| Q                                                     |                                                           |                               |
| Smart Search<br>Search for court records.             |                                                           |                               |

- Select "Smart Search" to begin your record search
- Select "Advance Filtering Options"

| Tyler Odyssey Portal                                                | Register / Sign In 💄 🗸 |
|---------------------------------------------------------------------|------------------------|
|                                                                     |                        |
| Smart Search                                                        | *Required              |
| Search Criteria                                                     | ?                      |
| * Enter a Record Number or Name in Last, First Middle Suffix Format |                        |
| Advanced Filtering Options-                                         | Submit                 |
|                                                                     |                        |

- Select the drop down menu "Filter by Search Type" under general filtering options

|                      |                                                                                                    |                          | Ċ                                                                                                    | 1 0 +                  |
|----------------------|----------------------------------------------------------------------------------------------------|--------------------------|----------------------------------------------------------------------------------------------------|------------------------|
| Tyler Odyssey Portal |                                                                                                    |                          |                                                                                                    | Register / Sign In 🛔 🗸 |
|                      | Smart Search<br>Search Criteria<br>* Enter a Record Number or Name in Last, First Middle Suffix Format<br>Advanced Filtering Options - | *Required<br>?<br>Submit | Smart Search<br>General Options<br>Party Search Criteria<br>Case Search Criteria<br>Judgment Search<br>Criteria<br>Back to top |                        |
|                      | General Filtering Options<br>Filter by Location<br>All Locations<br>Filter by Search Type<br>Include<br>Cases<br>Judgments             | ×<br>×                   |                                                                                                    |                        |

- In the drop down menu, you will find multiple ways you can search for a case including by Attorney Name and Attorney Bar number.

|                                                                                                    | portal.galvestoncountytx.gov                         | Ċ                                                            | 1 D +                  |
|----------------------------------------------------------------------------------------------------|------------------------------------------------------|--------------------------------------------------------------|------------------------|
| Tyler Odyssey Portal                                                                                                    |                                                      |                                                              | Register / Sign In 🛔 🗸 |
|                                                                                                    |                                                      |                                                              |                        |
| Smart Search                                                                                                    | "Re                                                  | equired Smart Search<br>General Options                      |                        |
| Search onena                                                                                                    |                                                      | Party Search Criter<br>Case Search Criter<br>Judgment Search | a                      |
| * Enter a Recor                                                                                                    | I Number or Name in Last, First Middle Suffix Format | Criteria                                                     |                        |
| Advanced Filteri                                                                                                    | g Options - Sut                                      | Back to top                                                  |                        |
| General Filter<br>Filter by Location                                                                                                    | ing Options                                          | ×                                                            |                        |
| All Locations<br>Filter by Search Ty<br>Smart Search<br>Attorney Bar Number<br>Attorney Name<br>Gase Cross-Reference<br>Case Number<br>Citation Number | pe                                                   |                                                              |                        |

- Once you have made your selection, for this example we have selected attorney bar number, you may begin to type in the criteria.

| $\langle \rangle$                                                                                      | portal.galvestoncountytx.gov                              | ٢                        |                                                                                                    | 1                      |
|----------------------------------------------------------------------------------------------------|-----------------------------------------------------------|--------------------------|----------------------------------------------------------------------------------------------------|------------------------|
| Tyler Odyssey Portal                                                                                   |                                                           |                          |                                                                                                    | Register / Sign In 🛔 - |
|                                                                                                    |                                                           |                          |                                                                                                    |                        |
| Smart Se<br>Attorney Bar<br>* Enter a /<br>Advanced                                                    | arch<br>Number<br>ttorney Bar Number<br>iltering Options- | "Required<br>?<br>Submit | Smart Search<br>General Options<br>Party Search Criteria<br>Case Search Criteria<br>Judgment Search<br>Criteria<br>Back to top |                        |
| General I<br>Filter by Loc<br>All Locatio<br>Filter by Se<br>Attorney B<br>Include<br>Cases<br>Judgmen | iltering Options<br>ation<br>is<br>rch Type<br>ar Number  | v<br>V                   |                                                                                                    |                        |

- Enter Bar number or the information that is required by your filtered search and select "submit". (\*\*bar number used is blacked out)

| $\langle \rangle$    |                                              |               | 🗎 portal.galvestoncountytx.gov |           | ¢ |                                                          | <b>A P</b> +           |
|----------------------|----------------------------------------------|---------------|--------------------------------|-----------|---|----------------------------------------------------------|------------------------|
| Tyler Odyssey Portal |                                              |               |                                |           |   |                                                          | Register / Sign In 🛔 - |
|                      |                                              |               |                                |           |   |                                                          |                        |
|                      | Smart Searc                                  | h             |                                | *Required |   | Smart Search<br>General Options<br>Party Search Criteria |                        |
|                      | Attorney Bar Nun                             | iber          |                                | ?         |   | Case Search Criteria<br>Judgment Search<br>Criteria      |                        |
|                      | * Enter a Attorne                            | / Bar Number  |                                |           |   | Back to top                                              |                        |
|                      | Advanced Filter                              | ing Options∽  |                                | Submit    |   |                                                          |                        |
|                      |                                              |               |                                |           |   |                                                          |                        |
|                      | General Filte                                | ering Options |                                |           |   |                                                          |                        |
|                      | Filter by Location<br>All Locations          |               |                                | v         |   |                                                          |                        |
|                      | Filter by Search                             | ype<br>umber  |                                | Ŧ         |   |                                                          |                        |
|                      | Include                                      |               |                                |           |   |                                                          |                        |
|                      | <ul> <li>Gases</li> <li>Judgments</li> </ul> |               |                                |           |   |                                                          |                        |

- The search should yield in results. (\*\*case numbers blacked out for this example)

| Tyler Odyssey Portal |             |                                      |                                 |              |                           |       | Register / Sign In 🛔 🗸 |
|----------------------|-------------|--------------------------------------|---------------------------------|--------------|---------------------------|-------|------------------------|
|                      |             |                                      |                                 |              |                           |       |                        |
|                      |             | 0                                    |                                 | 2            |                           |       |                        |
|                      |             | Smart Search                         | Se                              | arch Hesuits |                           |       |                        |
|                      |             |                                      |                                 |              |                           | Print |                        |
|                      |             |                                      |                                 |              |                           |       |                        |
|                      | Cases       |                                      |                                 |              |                           |       |                        |
|                      | Case Number | Style / Defendant                    | Туре                            | Status       | Location                  |       |                        |
|                      |             | In Re: Ashley Williams, a Child/Adu  | Name Change - Adult / Child     | Disposed     | 306th District Court      |       |                        |
|                      |             | In the Matter of the Marriage of: In | Divorce - With Children         | Active       | 306th District Court      |       |                        |
|                      |             | The Dawn Condominium Association     | Contract - Consumer/Commerci    | Disposed     | County Court at Law No. 3 |       |                        |
|                      |             | James W. Goodridge, Et Al vs. Rob    | Real Property - Other Real Prop | Active       | 56th District Court       |       |                        |
|                      |             | SANTA FE INDEPENDENT SCHOOL          | Tax Delinquency                 | Active       | 10th District Court       |       |                        |
|                      |             | Galveston County, et al vs. John D.  | Tax Delinquency                 | Active       | 212th District Court      |       |                        |
|                      |             | In the Matter of the Marriage of: N  | Divorce - With Children         | Re-Opened    | County Court at Law No. 1 |       |                        |
|                      |             | In the Matter of the Marriage of: C  | Divorce - No Children           | Disposed     | 306th District Court      |       |                        |
|                      | H 4 1 Þ     | > 10 ♥ items per page                |                                 |              | 1 - 8 of 8 items          |       |                        |

- To begin another search select the "Tyler Odyssey Portal" text on the top left hand corner.

| Tyler Odyssey Portal |             |                                      |                                 |              |                           |       | Register / Sign In 🛔 🗸 |
|----------------------|-------------|--------------------------------------|---------------------------------|--------------|---------------------------|-------|------------------------|
| <b></b>              |             |                                      |                                 |              |                           |       |                        |
|                      |             | 0                                    |                                 | 0            |                           |       |                        |
|                      |             | Smart Search                         | Se                              | arch Results |                           |       |                        |
|                      |             |                                      |                                 |              |                           |       |                        |
|                      |             |                                      |                                 |              |                           | Print |                        |
|                      |             |                                      |                                 |              |                           |       |                        |
|                      | Cases       |                                      |                                 |              |                           |       |                        |
|                      | Case Number | Style / Defendant                    | Туре                            | Status       | Location                  |       |                        |
|                      |             | In Re: Ashley Williams, a Child/Adu  | Name Change - Adult / Child     | Disposed     | 306th District Court      |       |                        |
|                      |             | In the Matter of the Marriage of: In | Divorce - With Children         | Active       | 306th District Court      |       |                        |
|                      |             | The Dawn Condominium Associatio      | Contract - Consumer/Commerci    | Disposed     | County Court at Law No. 3 |       |                        |
|                      |             | James W. Goodridge, Et Al vs. Rob    | Real Property - Other Real Prop | Active       | 56th District Court       |       |                        |
|                      |             | SANTA FE INDEPENDENT SCHOOL          | Tax Delinquency                 | Active       | 10th District Court       |       |                        |
|                      |             | Galveston County, et al vs. John D.  | . Tax Delinquency               | Active       | 212th District Court      |       |                        |
|                      |             | In the Matter of the Marriage of: N  | Divorce - With Children         | Re-Opened    | County Court at Law No. 1 |       |                        |
|                      |             | In the Matter of the Marriage of: C  | I Divorce - No Children         | Disposed     | 306th District Court      |       |                        |
|                      | ≪ 1 >       | ► 10 👻 items per page                |                                 |              | 1 - 8 of 8 items          |       |                        |